# ÄKTAprime plus Operating Instructions Original instructions

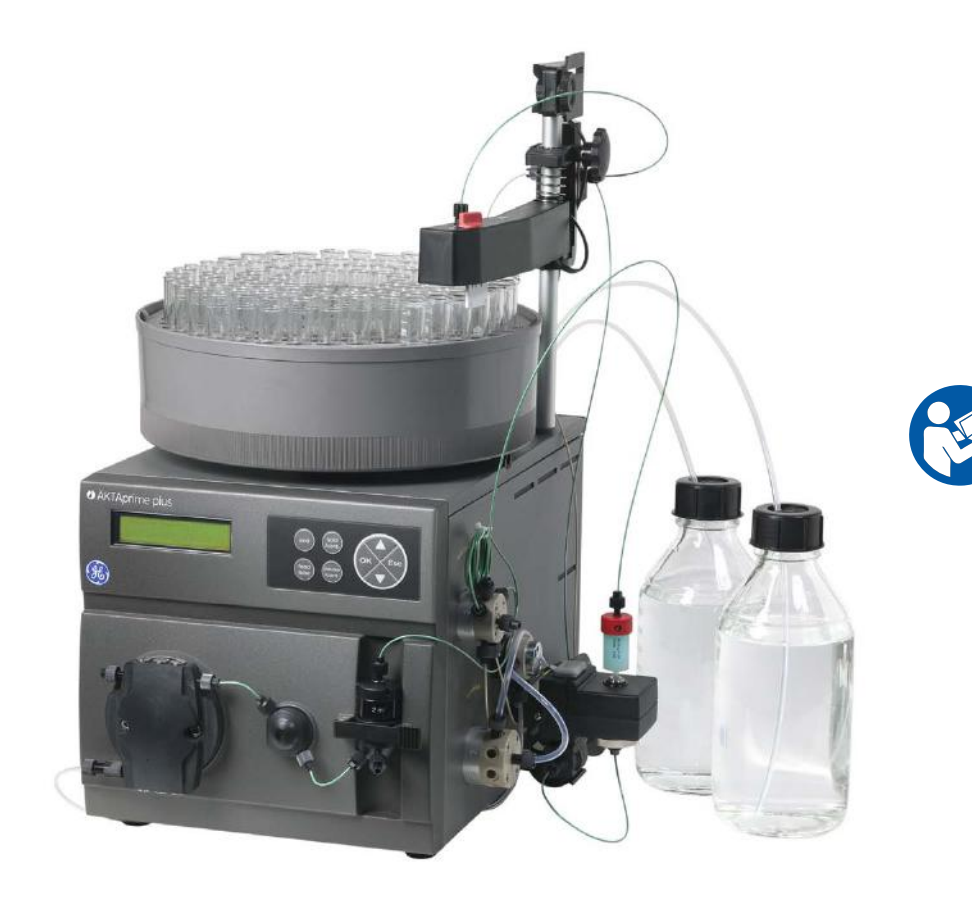

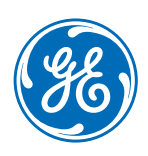

# Table of Contents

| 1 | Intro | oduction                                               | 4  |
|---|-------|--------------------------------------------------------|----|
|   | 1.1   | Important user information                             | 5  |
|   | 1.2   | Regulatory information                                 | 6  |
|   | 1.3   | Instrument                                             | 9  |
|   | 1.4   | Monitoring and evaluation                              | 13 |
|   | 1.5   | User documentation                                     | 13 |
| 2 | Safe  | ty instructions                                        | 15 |
|   | 2.1   | Safety precautions                                     | 15 |
|   | 22    | l abels                                                | 23 |
|   | 2.3   | Emergency procedures                                   | 25 |
|   | 2.4   | Recycling information                                  | 26 |
|   | 2.5   | Declaration of Hazardous Substances (DoHS)             | 27 |
| 3 | Inst  | allation                                               | 29 |
| - | 31    | Site requirements                                      | 29 |
|   | 3.1   | Transport                                              | 29 |
|   | 3.2   | Unnackina                                              | 30 |
|   | 34    | Connections                                            | 30 |
|   | 3.5   | Spare parts and accessories                            | 31 |
|   | 000   | ration                                                 | 72 |
| 4 | ope   |                                                        | 32 |
|   | 4.1   | Operation overview                                     | 32 |
|   | 4.2   | Storting the instrument                                | 32 |
|   | 4.5   | Preparations before start                              | 33 |
|   | 4.4   | Performing a run                                       | 38 |
|   | 4.5   | Procedures after a run                                 | 40 |
| 5 | Mair  | ntenance                                               | 42 |
|   | 5.1   | General                                                | 42 |
|   | 5.2   | User maintenance schedule                              | 43 |
|   | 5.3   | Cleaning                                               | 45 |
|   | 5.4   | Component maintenance                                  | 46 |
|   | 5.5   | Disassembly and assembly of components and consumables | 46 |
|   | 5.6   | Calibration                                            | 47 |
|   | 5.7   | Storage                                                | 48 |
| 6 | Trou  | Ibleshooting                                           | 49 |
|   | 6.1   | UV curve problems                                      | 49 |
|   | 6.2   | Conductivity curve problems                            | 50 |
|   | 6.3   | pH curve problems                                      | 52 |
|   | 6.4   | Pressure curve problems                                | 55 |

| 7                                      | ' Reference information |                                         | 56 |
|----------------------------------------|-------------------------|-----------------------------------------|----|
|                                        | 7.1                     | Specifications                          | 56 |
|                                        | 7.2                     | Chemical resistance                     | 57 |
|                                        | 7.3                     | System recommendations                  | 60 |
| 7.4 Health and Safety Declaration Form |                         |                                         | 61 |
| 7.5 Ordering information               |                         | 63                                      |    |
| Арр                                    | endix                   | A Connection diagram - Liquid flow path | 64 |
| Арр                                    | endix                   | B Tubing                                | 65 |

# 1 Introduction

# Purpose of the Operating Instructions

The *Operating Instructions* provide you with the instructions needed to handle ÄKTAprime plus in a safe way.

### **Prerequisites**

In order to operate ÄKTAprime plus as is intended, the following pre-requisites must be fulfilled:

- The user should have a general understanding of how a PC and the Microsoft<sup>®</sup> Windows<sup>®</sup> operating system works. (if a computer is used)
- The user must understand the concepts of liquid chromatography.
- The user must read and understand the Safety Instructions in this manual.
- ÄKTAprime plus and software should be installed, configured and calibrated according to these Operating Instructions.

### About this chapter

This chapter contains important user information, a description of the intended use of ÄKTAprime plus, regulatory information, list of associated documentation, definitions of safety notices and so on.

# 1.1 Important user information

# Read this before operating the product

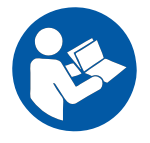

# All users must read the entire *Operating Instructions* before installing, operating or maintaining the product.

Always keep the Operating Instructions at hand when operating the product.

Do not operate the product in any other way than described in the user documentation. If you do, you may be exposed to hazards that can lead to personal injury and you may cause damage to the equipment.

### Intended use

ÄKTAprime plus is a compact liquid chromatography system designed for one-step purification of proteins at laboratory scale.

ÄKTAprime plus is intended for research use only, and shall not be used in any clinical procedures, or for diagnostic purposes.

### **Safety notices**

This user documentation contains WARNINGS, CAUTIONS and NOTICES concerning the safe use of the product. See definitions below.

#### Warnings

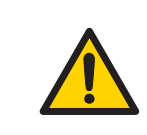

#### WARNING

**WARNING** indicates a hazardous situation which, if not avoided, could result in death or serious injury. It is important not to proceed until all stated conditions are met and clearly understood.

#### Cautions

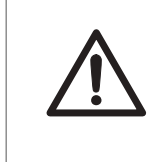

#### CAUTION

**CAUTION** indicates a hazardous situation which, if not avoided, could result in minor or moderate injury. It is important not to proceed until all stated conditions are met and clearly understood.

#### Notices

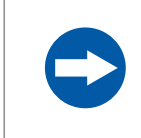

#### NOTICE

**NOTICE** indicates instructions that must be followed to avoid damage to the product or other equipment.

### Notes and tips

| Note: | A note is used to indicate information that is important for trouble-free and |
|-------|-------------------------------------------------------------------------------|
|       | optimal use of the product.                                                   |
|       |                                                                               |

*Tip:* A tip contains useful information that can improve or optimize your procedures.

## **Typographical conventions**

Software items are identified in the text by **bold italic** text. A colon separates menu levels, thus *File:Open* refers to the *Open* command in the *File* menu.

Hardware items are identified in the text by **bold** text (e.g., **Power** switch).

# 1.2 Regulatory information

## In this section

This section describes the directives and standards that are fulfilled by ÄKTAprime plus.

### Manufacturing information

The table below summarizes the required manufacturing information. For further information, see the EU Declaration of Conformity (DoC) document.

| Requirement                      | Content                                  |
|----------------------------------|------------------------------------------|
| Name and address of manufacturer | GE Healthcare Bio-Sciences AB,           |
|                                  | Björkgatan 30, SE 751 84 Uppsala, Sweden |

## **Conformity with EU Directives**

This product complies with the European directives listed in the table, by fulfilling the corresponding harmonized standards.

| Directive   | Title                                         |
|-------------|-----------------------------------------------|
| 2006/42/EC  | Machinery Directive (MD)                      |
| 2004/108/EC | Electromagnetic Compatibility (EMC) Directive |
| 2006/95/EC  | Low Voltage Directive (LVD)                   |

## **CE marking**

CE

The CE marking and the corresponding EU Declaration of Conformity is valid for the instrument when it is:

- used as a stand-alone unit, or
- connected to other products recommended or described in the user documentation, and
- used in the same state as it was delivered from GE, except for alterations described in the user documentation.

## International standards

This product fulfills the requirements of the following standards:

| Standard                                                       | Description                                                                                 | Notes                                                              |
|----------------------------------------------------------------|---------------------------------------------------------------------------------------------|--------------------------------------------------------------------|
| EN/IEC 61010-1,<br>UL 61010-1,<br>CAN/CSA-C22.2<br>No. 61010-1 | Safety requirements for electrical equipment for measurement, control, and laboratory use   | EN standard is harmonized<br>with EU directive<br>2006/95/EC       |
| EN 61326-1                                                     | Electrical equipment for measure-<br>ment, control and laboratory use<br>- EMC requirements | EN standard is harmonized<br>with EU directive<br>2004/108/EC      |
| EN ISO 12100                                                   | Safety of machinery. General principles for design. Risk assessment and risk reduction.     | EN ISO standard is harmo-<br>nized with EU directive<br>2006/42/EC |

### **FCC compliance**

This device complies with part 15 of the FCC Rules. Operation is subject to the following two conditions: (1) This device may not cause harmful interference, and (2) this device must accept any interference received, including interference that may cause undesired operation.

**Note:** The user is cautioned that any changes or modifications not expressly approved by GE could void the user's authority to operate the equipment.

This equipment has been tested and found to comply with the limits for a Class A digital device, pursuant to part 15 of the FCC Rules. These limits are designed to provide reasonable protection against harmful interference when the equipment is operated in a commercial environment. This equipment generates, uses, and can radiate radio frequency energy and, if not installed and used in accordance with the instruction manual, may cause harmful interference to radio communications. Operation of this equipment in a residential area is likely to cause harmful interference in which case the user will be required to correct the interference at his own expense.

# Regulatory compliance of connected equipment

Any equipment connected to ÄKTAprime plus should meet the safety requirements of EN 61010-1/IEC 61010-1, or relevant harmonized standards. Within the EU, connected equipment must be CE marked.

# **Environmental conformity**

This product conforms to the following environmental requirements.

| Requirement                     | Title                                                                                                    |
|---------------------------------|----------------------------------------------------------------------------------------------------|
| 2011/65/EU                      | Restriction of Hazardous Substances (RoHS) Directive                                                                                           |
| 2012/19/EU                      | Waste Electrical and Electronic Equipment (WEEE) Directive                                                                                     |
| ACPEIP                          | Administration on the Control of Pollution Caused by Electronic<br>Information Products, China Restriction of Hazardous Sub-<br>stances (RoHS) |
| Regulation (EC)<br>No 1907/2006 | Registration, Evaluation, Authorization and restriction of CHemicals (REACH)                                                                   |

# 1.3 Instrument

# **Product description**

ÄKTAprime plus is a compact liquid chromatography system designed for one-step purification of proteins at laboratory scale.

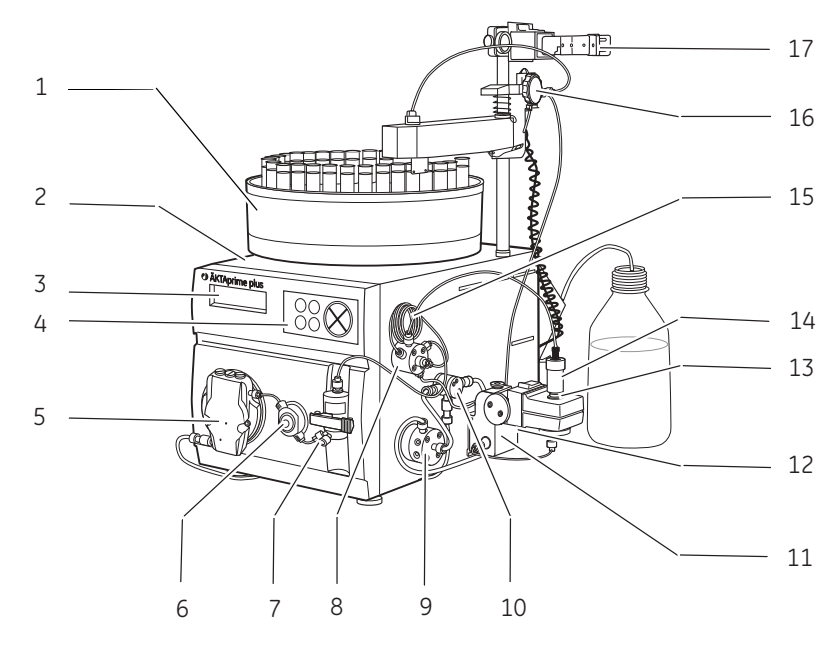

Figure 1.1: The main parts of the instrument.

| Part | Function               | Part | Function             |
|------|------------------------|------|----------------------|
| 1    | Fraction collector     | 10   | Switch valve         |
| 2    | Monitor and controller | 11   | Conductivity cell    |
| 3    | LCD display            | 12   | Flow restrictor      |
| 4    | Push buttons           | 13   | UV flow cell         |
| 5    | Pump                   | 14   | Column               |
| 6    | Pressure sensor        | 15   | Sample loop          |
| 7    | Mixer                  | 16   | Flow diversion valve |
| 8    | Injection valve        | 17   | Column holder        |
| 9    | Buffer valve           |      |                      |

The **Power** switch is located at the rear of the system.

# Electrical and communication connections

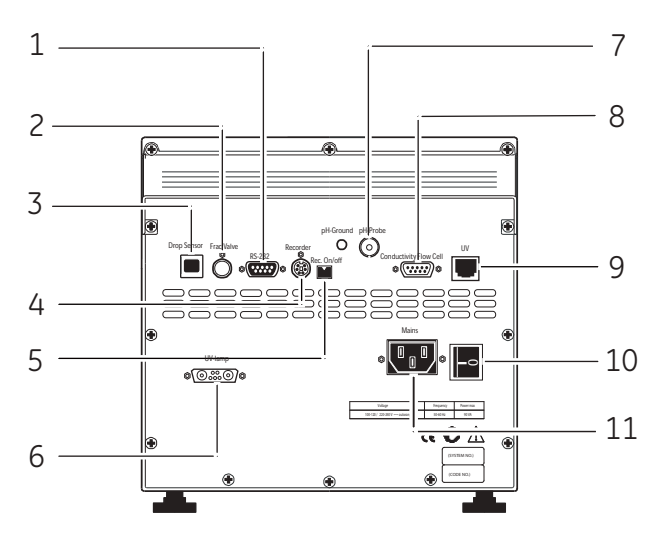

| No. | Connection           | No. | Connection             |
|-----|----------------------|-----|------------------------|
| 1   | RS-232 to computer   | 7   | pH electrode           |
| 2   | Flow diversion valve | 8   | Conductivity flow cell |

| No. | Connection                   | No. | Connection        |
|-----|------------------------------|-----|-------------------|
| 3   | Fraction collector           | 9   | Optical unit      |
| 4   | Measurement data to recorder | 10  | Power switch      |
| 5   | On/off signals to recorder   | 11  | Mains power inlet |
| 6   | UV lamp                      |     |                   |

# Navigation menu

The system is operated from the push buttons and LCD display at the front panel.

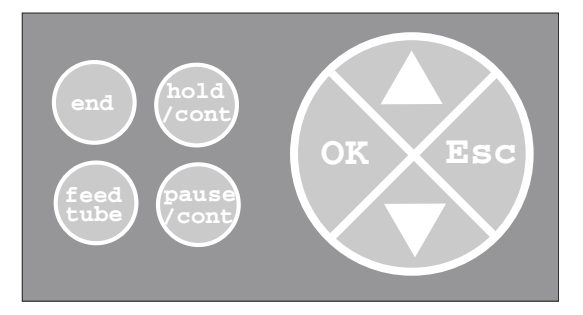

Figure 1.2: Push buttons.

| Button               | Description                                                                                                    |
|----------------------|----------------------------------------------------------------------------------------------------|
| $\Delta$ or $\nabla$ | Find a specific menu option                                                                                                    |
| ОК                   | Enter a menu.                                                                                                    |
| Esc                  | Return one menu level.                                                                                                    |
| end                  | Interrupt method operation before the run is completed.<br>Stop manual operation.                                                                                              |
| hold /cont           | Hold method time or volume and the gradient at the cur-<br>rent concentration. Pump and fraction collector continue<br>uninterrupted.<br>Continue the normal method operation. |
| pause /cont          | Pause all operation without ending the method. All func-<br>tions, including pump and fraction collector, are stopped.<br>Continue the normal method operation.                |

| Button    | Description                                  |
|-----------|----------------------------------------------|
| feed tube | Advance the fraction collector one position. |

# **Basic flow path**

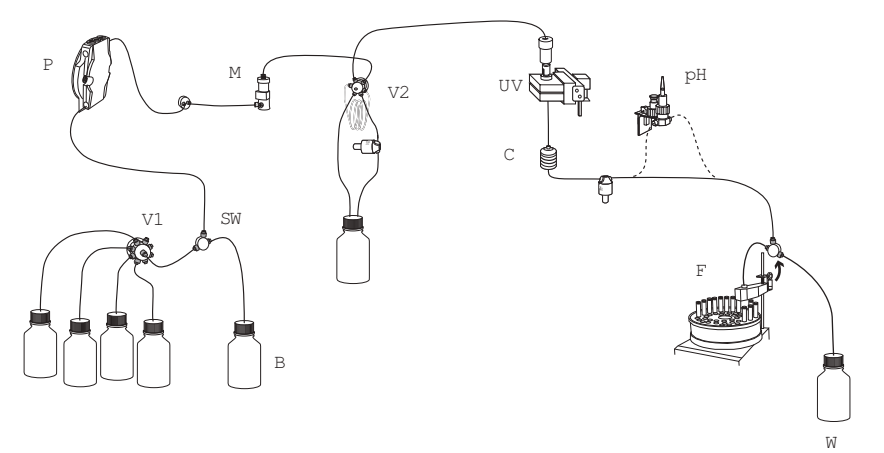

Figure 1.3: Basic flow path.

| Stage | Part      | Description                                                                                                    |
|-------|-----------|----------------------------------------------------------------------------------------------------|
| 1     | P, V1     | Pump P pumps buffer from a buffer container connected to the buffer valve V1.                                                      |
| 2     | SW, B     | To form a gradient the switch valve (SW) can be used to pull liquid from buffer container (B).                                     |
| 3     | Μ         | The mixer (M) mixes the buffers.                                                                                                   |
| 4     | V2        | Sample is applied from the sample loop connected to injection valve (V2) that has been previously filled manually using a syringe. |
| 5     | UV, C, pH | From the injection valve, the flow is directed to the column, and then to the UV, Conductivity, and optional pH monitor.           |
| 6     | F, W      | From the monitors, the flow is directed to the Fraction collector F or the Waste W.                                                |

# 1.4 Monitoring and evaluation

### **PrimeView<sup>™</sup> software**

PrimeView is a software that allows real time monitoring, evaluation and report generation on an external computer.

For more information about PrimeView evaluation system and instructions for installation, see the *PrimeView User Manual* supplied.

### Paper chart recorder

It is possible to connect a chart recorder to ÄKTAprime plus to get real time monitoring. For more information see the *ÄKTAprime plus User Manual*.

# 1.5 User documentation

In addition to these *Operating Instructions*, the documentation package supplied with ÄKTAprime plus also includes product documentation binders containing detailed specifications and traceability documents.

The most important documents in the document package with regard to technical aspects of ÄKTAprime plus are:

## System-specific documentation

| User documentation                    | Content                                                                                                    |
|---------------------------------------|----------------------------------------------------------------------------------------------------|
| ÄKTAprime plus Operating Instructions | All instructions needed to operate the in-<br>strument in a safe way, including brief<br>system description, installation, and<br>maintenance.                                   |
| ÄKTAprime plus User Manual            | Detailed system description. Comprehen-<br>sive user instructions, method creation,<br>operation, advanced maintenance and<br>troubleshooting.                                   |
| ÄKTAprime plus Cue Cards              | Short step-by-step instructions for select-<br>ed applications using the prepro-<br>grammed method templates. System<br>preparation and value table for the<br>method templates. |

| User documentation                                 | Content                                                                                                    |
|----------------------------------------------------|----------------------------------------------------------------------------------------------------|
| ÄKTAprime plus training video                      | Covers the system introduction, step by step installation, setting-up the run and evaluation of results.                                                           |
| EU Declaration of Conformity for<br>ÄKTAprime plus | Document whereby the manufacturer<br>ensures that the product satisfies and is<br>in conformity with the essential require-<br>ments of the applicable directives. |

# Software documentation

Together with each system, the following software documentation is supplied providing additional information that applies to ÄKTAprime plus, independent of the specific configuration:

| Document              | Purpose/Contents                                                                                                    |
|-----------------------|----------------------------------------------------------------------------------------------------|
| PrimeView User Manual | A complete control software package for supervision<br>of ÄKTAprime plus automated liquid chromatogra-<br>phy systems. |

## **Component documentation**

Documentation for components produced both by GE and by a third-party are, if existent, also included in the document package.

# 2 Safety instructions

## About this chapter

This chapter describes safety compliance, safety labels, general safety precautions, emergency procedures, power failure and recycling of ÄKTAprime plus.

# 2.1 Safety precautions

### Introduction

The ÄKTAprime plus instrument is powered by mains voltage and handles pressurized liquids that may be hazardous. Before installing, operating or maintaining the system, you must be aware of the hazards described in this manual. Follow the instructions provided to avoid personal injury or damage to the equipment.

The safety precautions in this section are grouped into the following categories:

- General precautions
- Using flammable liquids
- Personal protection
- Installing and moving the instrument
- System operation
- Maintenance

## **General precautions**

Always follow these General precautions to avoid injury when using the ÄKTAprime plus instrument.

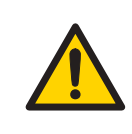

#### WARNING

Do not operate ÄKTAprime plus in any other way than described in the ÄKTAprime plus and PrimeView manuals. If the equipment is used in a manner not specified by the manufacturer, the protection provided by the equipment may be impaired.

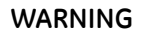

Operation and user maintenance of the ÄKTAprime plus instrument should be performed by properly trained personnel only.

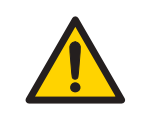

#### WARNING

Before connecting a column to the ÄKTAprime plus instrument, read the instructions for use of the column. To avoid exposing the column to excessive pressure, make sure that the pressure limit is set to the specified maximum pressure of the column.

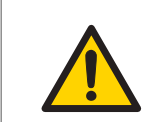

#### WARNING

Do not use any accessories not supplied or recommended by GE.

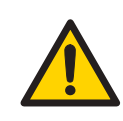

#### WARNING

Do not use ÄKTAprime plus if it is not working properly, or if it has suffered any damage, for example:

- damage to the power cord or its plug
- damage caused by dropping the equipment
- damage caused by splashing liquid onto it

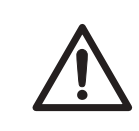

#### CAUTION

Waste tubes and containers must be secured and sealed to prevent accidental spillage.

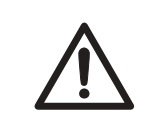

#### CAUTION

Make sure that the waste container is dimensioned for maximum possible volume when the instrument is left unattended.

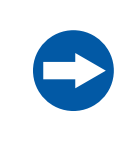

#### NOTICE

Avoid condensation by letting the unit equilibrate to ambient temperature.

# Using flammable liquids

When using flammable liquids with the ÄKTAprime plus instrument, follow these precautions to avoid any risk of fire or explosion.

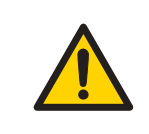

#### WARNING

**Fire Hazard**. Before starting the system, make sure that there is no leakage.

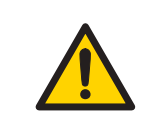

#### WARNING

A fume hood or similar ventilation system shall be installed when flammable or noxious substances are used.

## **Personal protection**

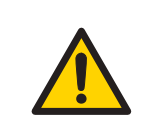

#### WARNING

Always use appropriate Personal Protective Equipment (PPE) during operation and maintenance of ÄKTAprime plus system.

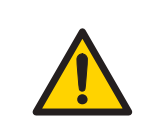

#### WARNING

When using hazardous chemical and biological agents, take all suitable protective measures, such as wearing protective glasses and gloves resistant to the substances used. Follow local and/or national regulations for safe operation and maintenance of ÄKTAprime plus.

**Spread of biological agents**. The operator has to take all necessary actions to avoid spreading hazardous biological agents in the vicinity of the instrument. The facility should comply with the national code of practice for biosafety.

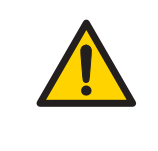

#### WARNING

**High pressure.** ÄKTAprime plus operates under high pressure. Wear protective glasses and other required Personal Protective Equipment (PPE) at all times.

# Installing and moving the instrument

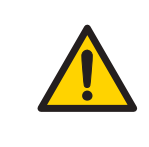

#### WARNING

**Supply voltage.** Make sure that the supply voltage at the wall outlet corresponds to the marking on the instrument, before connecting the power cord.

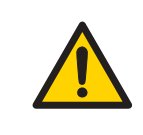

#### WARNING

ÄKTAprime plus must always be connected to a grounded power outlet.

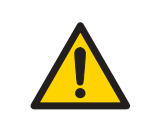

#### WARNING

**Power cord**. Only use power cords with approved plugs delivered or approved by GE Healthcare.

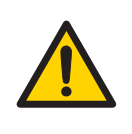

Access to power switch and power cord with plug. Do not block access to the power switch and power cord. The power switch must always be easy to access. The power cord with plug must always be easy to disconnect.

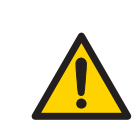

#### WARNING

Do not block the ventilation inlets or outlets on the system.

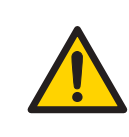

#### WARNING

**Installing the computer**. The computer should be installed and used according to the instructions provided by the manufacturer of the computer.

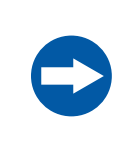

#### NOTICE

Any computer used with the equipment shall comply with IEC 60950 and be installed and used according to the manufacturer's instructions.

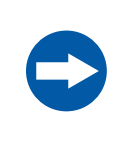

#### NOTICE

**Disconnect power.** To prevent equipment damage, always disconnect power from the ÄKTAprime plus instrument before an instrument module is removed or installed, or a cable is connected or disconnected.

# System operation

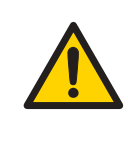

#### WARNING

Hazardous chemicals during run. When using hazardous chemicals, run *System CIP* and *Column CIP* to flush the entire system tubing with distilled water, before service and maintenance.

Hazardous biological agents during run. When using hazardous biological agents, run *System CIP* and *Column CIP* to flush the entire system tubing with bacteriostatic solution (e.g. NaOH) followed by a neutral buffer and finally distilled water, before service and maintenance.

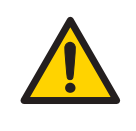

#### WARNING

There must always be a sample loop connected to ports 2 and 6 of the injection valve. This is to prevent liquid spraying out of the ports when switching the valve. This is especially dangerous if hazardous chemicals are used.

## CAUTION

**Hazardous chemicals in UV flow cell**. Make sure that the entire flow cell has been flushed thoroughly with bacteriostatic solution, for example NaOH, and distilled water, before service and maintenance.

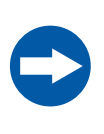

### NOTICE

If the ÄKTAprime plus is kept in a cold room, cold cabinet or similar, keep the system switched on in order to minimize the risk of condensation. (The UV lamp can be turned off to save lamp life time when the system is not in use.)

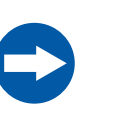

#### NOTICE

When switching off the cold cabinet, make sure that you also switch off the ÄKTAprime plus system and leave the door to the cold cabinet open to avoid overheating.

### Maintenance

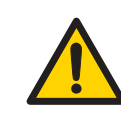

#### WARNING

**Electrical shock hazard.** All repairs should be done by service personnel authorized by GE Healthcare. Do not open any covers or replace parts unless specifically stated in the user documentation.

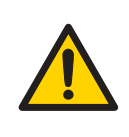

#### WARNING

**Disconnect power.** Always disconnect power from the instrument before replacing any component on the instrument, unless stated otherwise in the user documentation.

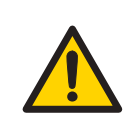

#### WARNING

**Hazardous chemicals during maintenance.** When using hazardous chemicals for system or column cleaning, wash the system or columns with a neutral solution in the last phase or step.

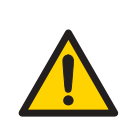

#### WARNING

Do not perform any type of maintenance work while the system is powered electrically or when the piping system is pressurized. Note that the piping system can be pressurized even when the system is closed down.

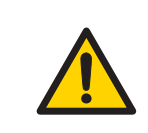

#### WARNING

Only spare parts and accessories that are approved or supplied by GE may be used for maintaining or servicing ÄKTAprime plus.

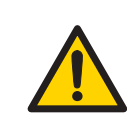

#### WARNING

Make sure that the piping system is completely leakage free before performing any CIP on the system.

NaOH is corrosive and therefore dangerous to health. When using hazardous chemicals, avoid spillage and wear protective glasses and other suitable Personal Protective Equipment (PPE).

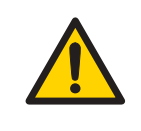

### WARNING

After assembly, the piping system must be tested for leakage at maximum pressure for continued protection against injury risks due to fluid jets, burst pipes or explosive atmosphere.

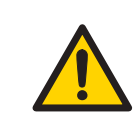

#### WARNING

Before disassembly, check that there is no pressure in the piping system.

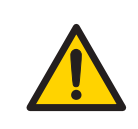

#### WARNING

Decontaminate the equipment before decommissioning to ensure that hazardous residues are removed.

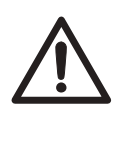

### CAUTION

**Fire hazard.** Follow instructions in *ÄKTAprime plus Operating Instructions* for correct installation of a new UV-lamp. If the lamp is not installed properly it may be overheated and cause a fire hazard.

### CAUTION

The system uses high intensity ultra-violet light. Do not remove the UV lamp while the system is running. Before replacing a UV lamp, ensure that the lamp is disconnected to prevent injury to eyes.

If the mercury lamp is broken, make sure that all mercury is removed and disposed according to national and local environmental regulations.

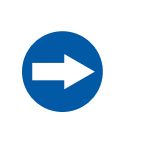

#### NOTICE

**Cleaning**. Keep the instrument dry and clean. Wipe regularly with a soft damp tissue and, if necessary, a mild cleaning agent. Let the instrument dry completely before use.

# 2.2 Labels

### In this section

This section describes the instrument labels and labels concerning hazardous substances that are attached to the ÄKTAprime plus instrument. For information about marking of the computer equipment, refer to the manufacturer's instructions.

## Labels on the instrument

The illustration below shows an example of the identification label that is attached to ÄKTAprime plus.

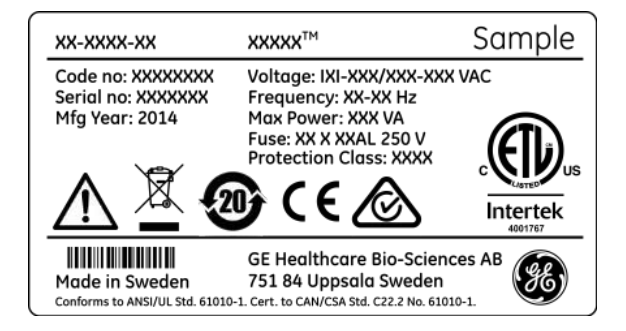

# Symbols used in instrument labels

| Label         | Meaning                                                                                                    |
|---------------|----------------------------------------------------------------------------------------------------|
|               | <b>Warning!</b> Read the user documentation before using the equipment.<br>Do not open any covers or replace parts unless specifically stated in<br>the user documentation.                                                                                                    |
| $\bigotimes$  | The equipment complies with the requirements for electromagnetic compliance (EMC) in Australia and New Zealand.                                                                                                    |
| CE            | The equipment complies with applicable European directives.                                                                                                    |
| c<br>Intertek | This symbol indicates that ÄKTAprime plus has been certified by a<br>Nationally Recognized Testing Laboratory (NRTL). NRTL means an<br>organization, which is recognized by the US Occupational Safety and<br>Health Administration (OSHA) as meeting the legal requirements of<br>Title 29 of the Code of Federal Regulations (29 CFR), Part 1910.7. |

# Labels concerning hazardous substances

| Label | Meaning                                                                                                    |
|-------|----------------------------------------------------------------------------------------------------|
|       | This symbol indicates that the waste of electrical and electronic equip-<br>ment must not be disposed as unsorted municipal waste and must be<br>collected separately. Please contact an authorized representative of the<br>manufacturer for information concerning the decommissioning of<br>equipment. |

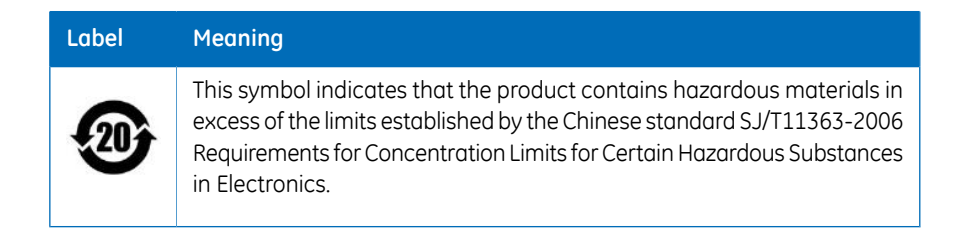

# 2.3 Emergency procedures

### In this section

This section describes how to do an emergency shutdown of the ÄKTAprime plus system. The section also describes the result in the event of power failure.

## **Emergency shutdown**

In an emergency situation, do as follows to stop the run:

| Step | Action                                                                                                    |
|------|----------------------------------------------------------------------------------------------------|
| 1    | To pause the run without ending the method, press the <b>Pause</b> button located at the instrument front.                                             |
| 2    | If required, switch off power to the instrument by pressing the <b>Main power</b> switch to the <b>0</b> position. The run is interrupted immediately. |

## **Power failure**

The result of a power failure depends on which unit that is affected.

| Power failure to | will result in                                                                     |
|------------------|------------------------------------------------------------------------------------|
| ÄKTAprime plus   | • The run is interrupted immediately, in an undefined state                        |
|                  | • The data collected up to the time of the power failure is available in PrimeView |
| Computer         | The PrimeView computer shuts down in an undefined state                            |
|                  | • The run continues, but data cannot be saved in<br>PrimeView.                     |

# 2.4 Recycling information

# Decontamination

ÄKTAprime plus shall be decontaminated before decommissioning and all local regulations shall be followed with regard to scrapping of the equipment.

## **Disposal, general instructions**

When taking ÄKTAprime plus out of service, the different materials must be separated and recycled according to national and local environmental regulations.

# Recycling of hazardous substances

ÄKTAprime plus contains hazardous substances. Detailed information is available from your GE representative.

# Disposal of electrical components

Waste of electrical and electronic equipment must not be disposed as unsorted municipal waste and must be collected separately. Please contact an authorized representative of the manufacturer for information concerning the decommissioning of equipment.

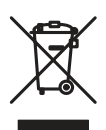

# 2.5 Declaration of Hazardous Substances (DoHS)

#### 根据SJ/T11364-2006《电子信息产品污染控制标识要求》特提供如下有关污染控制为面的信息。

The following product pollution control information is provided according to SJ/T11364-2006 Marking for Control of Pollution caused by Electronic Information Products.

### 电子信息产品污染控制标志说明 Explanation of Pollution Control Label

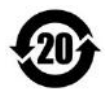

该标志表明本产品含有超过SJ/T11363-2006《电子信息产品中有毒有害物质的限 量要求》中限量的有毒有害物质。标志中的数字为本产品的环保使用期,表明本 产品在正常使用的条件下,有毒有害物质不会发生外泄或突变,用户使用本产品 不会对环境造成严重污染或对其人身、财产造成严重损害的期限。单位为年。

为保证所申明的环保使用期限,应按产品手册中所规定的环境条件和方法进行正 常使用,并严格遵守产品维修手册中规定的期维修和保养要求。

产品中的消耗件和某些零部件可能有其单独的环保使用期限标志,并且其环保使 用期限有可能比整个产品本身的环保使用期限短。应到期按产品维修程序更换那 些消耗件和零部件,以保证所申明的整个产品的环保使用期限。

本产品在使用寿命结束时不可作为普通生活垃圾处理,应被单独收集妥善处理。

This symbol indicates the product contains hazardous materials in excess of the limits established by the Chinese standard SJ/T11363-2006 Requirements for Concentration Limits for Certain Hazardous Substances in Electronic Information Products. The number in the symbol is the Environment-friendly Use Period (EFUP), which indicates the period during which the toxic or hazardous substances or elements contained in electronic information products will not leak or mutate under normal operating conditions so that the use of such electronic information products will not result in any severe environmental pollution, any bodily injury or damage to any assets. The unit of the period is "Year".

In order to maintain the declared EFUP, the product shall be operated normally according to the instructions and environmental conditions as defined in the product manual, and periodic maintenance schedules specified in Product Maintenance Procedures shall be followed strictly.

Consumables or certain parts may have their own label with an EFUP value less than the product. Periodic replacement of those consumables or parts to maintain the declared EFUP shall be done in accordance with the Product Maintenance Procedures.

This product must not be disposed of as unsorted municipal waste, and must be collected separately and handled properly after decommissioning.

#### 有毒有害物质或元素的名称及含量

#### Name and Concentration of Hazardous Substances

#### 产品中有毒有害物质或元素的名称及含量

Table of Hazardous Substances' Name and Concentration

| 部件名称 有毒有害物质或元素   Component name Hazardous substance |         |         |         |             |             |               |
|-----------------------------------------------------|---------|---------|---------|-------------|-------------|---------------|
|                                                     | 铅<br>Pb | 汞<br>Hg | 镉<br>Cd | 六价铬<br>Cr6+ | 多溴联苯<br>PBB | 多溴二苯醚<br>PBDE |
| 11-0013-13                                          | х       | 0       | 0       | 0           | 0           | 0             |

0: 表示该有毒有害物质在该部件所有均质材料中的含量均在SJ/T11363-2006标准规定的限 量要 求以下

- X: 表示该有毒有害物质至少在该部件的某一均质材料中的含量超出SJ/T11363-2006标准规 定的限量要求
- 此表所列数据为发布时所能获得的最佳信息
- 0: Indicates that this toxic or hazardous substance contained in all of the homogeneous materials for this part is below the limit requirement in SJ/T11363-2006.
- X: Indicates that this toxic or hazardous substance contained in at least one of the homogeneous materials used for this part is above the limit requirement in SJ/T11363-2006.
- Data listed in the table represents best information available at the time of publication.

# 3 Installation

ÄKTAprime plus is delivered in protective packing material and shall be unpacked with great care.

Any equipment connected to ÄKTAprime plus must fulfill applicable standards and local regulations.

A video describing the installation process, is supplied with each ÄKTAprime plus system. For detailed information on Installation, see *ÄKTAprime plus User Manual*.

# 3.1 Site requirements

| Parameter              | Requirement                              |
|------------------------|------------------------------------------|
| Operation site         | Indoor use                               |
| Altitude               | Maximum 2000 m                           |
| Placement              | Stable laboratory bench e.g. 120 × 80 cm |
| Electrical power       | 100-120/220-240 V AC ±10%, 50-60 Hz      |
| Transient overvoltages | Overvoltage category II                  |
| Ambient temperature    | 4°C to 40°C                              |
| Humidity               | 20% to 95%, non-condensing               |
| Atmospheric pressure   | 84 to 106 kPa (840 to 1060 mbar)         |
| Pollution degree       | 2                                        |

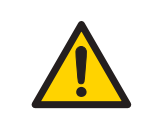

#### WARNING

Do not block the ventilation inlets or outlets on the system.

# 3.2 Transport

The equipment can be transported on a trolley capable of supporting at least 20 kg.

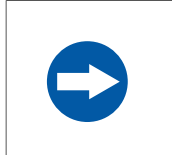

#### NOTICE

Lift the instrument in the upright position. Do not use the fractionation arm as a lifting handle.

Before moving the system:

- disconnect all cables and tubing connected to peripheral components and liquid containers.
- remove any loose items from the top of the instrument.
- grasp the instrument firmly by placing the fingers under the base of the main unit and lift.

For more information on transport, see ÄKTAprime plus User Manual.

# 3.3 Unpacking

### Check for damage

Check the equipment for damage before starting assembly and installation. There are no loose parts in the transport box. All parts are either mounted on the system or located in the accessory kit box. If any damage is found, document the damage, and contact your local GE representative.

### Unpack the system

Remove straps and packing material. Then set the equipment upright before starting installation.

# 3.4 Connections

### Communication

Connect the system according to the electrical drawings in *Electrical and communication connections, on page 10.* 

## Flow path

All parts and tubing are mounted on the system at delivery. Connect a waste tube, buffer and sample bottles, and optional accessories.

### **Electrical power**

Connect the power cord to a grounded power outlet specified in *Section 3.1 Site requirements, on page 29.* 

# 3.5 Spare parts and accessories

For correct up to date information on spare parts and accessories visit: www.gelifesciences.com/AKTA

# 4 Operation

## About this chapter

This chapter provides instructions for the use of ÄKTAprime plus.

# 4.1 Operation overview

## Workflow

The typical workflow in ÄKTAprime plus, after turning on the system, can be divided into a number of steps.

| Step | Action                                         | Section                                           |
|------|------------------------------------------------|---------------------------------------------------|
| 1    | Prepare the system for a run                   | Section 4.3 Preparations before start, on page 33 |
| 2    | Start a run using a method                     | Section 4.4 Performing a run, on page 38          |
| 3    | During a run - view and change parame-<br>ters | Viewing the run, on page 39                       |
| 4    | Procedures after a run                         | Section 4.5 Procedures after a run, on page 40    |
| 5    | Evaluate the results                           | See PrimeView user documentation.                 |

## Liquid flow path

See Appendix A Connection diagram - Liquid flow path, on page 64 for an illustration of the liquid flow path in ÄKTAprime plus.

# 4.2 Starting the instrument

If the system is not already turned on:

- 1 Turn on the system using the **Power** switch at the rear panel. The system now performs a self-test.
- 2 First the system name and software version number are displayed. Several messages are then shown during the self-test. If an error is detected during the self-test, an error message is shown.
- 3 All parameters are automatically set to factory default values during the self-test.

- 4 The self-test takes about 30–40 seconds. When the test is completed, the display shows the *Templates* menu.
- **Note:** The system can be used for most applications after 15 min of lamp warm-up but the full specifications are not obtained until after 1 hour.

# 4.3 Preparations before start

### **Buffer preparation**

Prepare buffers according to ÄKTAprime plus cue cards.

### Sample preparation

- 1 Adjust the sample composition to the binding buffer by:
  - diluting the sample in binding buffer, or
  - buffer exchange using HiTrap<sup>™</sup> Desalting or HiPrep<sup>™</sup> 26/10 Desalting column.
- 2 Filter the sample through a 0.45 µm filter.

### **Purification setup**

#### Removing storage solution from the flow path

At delivery and during storage, the flow path is filled with 20% ethanol. This should be removed before continuing the setup.

**Note:** Do not use buffer with high salt concentration to flush out the ethanol. It might cause too high backpressure.

To flush out the ethanol using deionized water:

1 Put the inlet tubing A1-A8 that is used and B in deionized water.

Note: At delivery, only A1 and B are installed.

- 2 Put all waste capillaries, **W1–W3**, in waste.
- <sup>3</sup> Select **Templates** in the main menu using the  $\Delta$  and  $\nabla$  buttons and press **OK**.
- 4 Select Application Template and press OK.
- 5 Select System Wash Method and press OK.

6 Choose to wash the **A2–A8** inlet tubing that is used by pressing **OK** at those cursor positions. **A1** and **B** will always be washed.

Note: At delivery, only A1 and B are installed.

- 7 Scroll to **OK** and press the **OK** button.
- 8 Press **OK** to start the method.
- 9 When the method is finished, replace the first collection tube. It will contain a small amount of water after the system wash.

#### Purging the pump and inlet tubing

If there are large amounts of air in the tubing or if you suspect air in the pump, use the Purge kit to purge the flow path. Air bubbles that still are trapped in the pump (causing increased pulsation) can be removed by flushing 100% ethanol through the pump. These two procedures are described in the following two sections.

#### Purging the flow path using the Purge kit:

- 1 Remove the stop plug from the pump.
- 2 Connect the Purge kit to the pump.

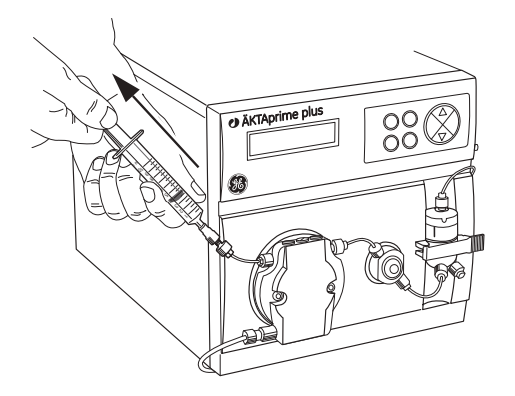

- 3 Put the used inlet tubing in the appropriate buffers.
- 4 Run the pump at 0.1 ml/min.

Filling inlet tubing A1-A8:

- 1 Go to Set Buffer Valve using the arrow buttons.
- 2 Set the chosen **A** inlet and press **OK**. The valve switches to the selected port.
- 3 Draw buffer with the purge syringe until liquid enters the syringe.
- 4 Repeat step 1–3 until all chosen A inlet tubing is filled.

Filling inlet tubing **B**:

1 Go to **Set Concentration %B** and set the concentration to **100%**.

- 2 Press **OK**. The switch valve turns to the inlet **B** port.
- 3 Draw buffer with the purge syringe until liquid enters the syringe.
- 4 Replace the purge tubing with the stop plug.
- 5 Stop the pump by pressing **end** and then **OK**.

#### Flushing the pump with 100% ethanol:

- 1 Put inlet tubing **A1** in deionized water.
- 2 Run the pump at 40 ml/min for 1 min and press **pause/cont**.
- 3 Move inlet tubing **A1** to 100% ethanol
- 4 Press pause/cont, run the pump for 10–20 s and press pause/cont.
- 5 Set the flow rate to 5 ml/min using the arrow buttons.
- 6 Press pause/cont, run the pump for at least 30 s and press pause/cont.
- 7 Move inlet tubing **A1** to deionized water.
- 8 Press **pause/cont** and run the pump for 1 min.
- 9 Finish by pressing **end** and then **OK**.

#### Preparing the tubing and column

- 1 Put inlet tubing **A1** in the binding buffer.
- 2 Put inlet tubing **B** in the elution buffer.
- 3 Put the three waste capillaries (brown color) from port **4** and **5** on the injection valve and port **NO** on the fraction collector valve in waste.
- 4 Connect a column, for example a HisTrap<sup>™</sup> HP 1 ml column, between port **1** on the injection valve and the upper port of the UV flow cell. Use a suitable length of PEEK tubing and 1/16" male connectors.

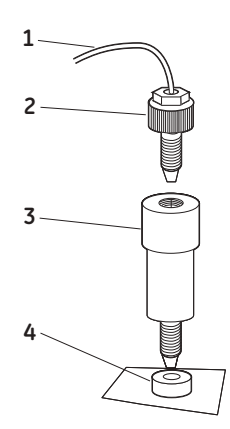

| No. | Description                 | No. | Description    |
|-----|-----------------------------|-----|----------------|
| 1   | Tubing from injection valve | 3   | HisTrap column |
| 2   | 1/16" male connector        | 4   | UV cell        |

**Note:** Other unions and connectors might be required for other columns.

### Preparing the fraction collector

- 1 Fill the fraction collector rack with, for example, 18 mm tubes (minimum 40 pcs.).
- 2 Adjust the height of the delivery arm using the lock knob (1) so that the bottom of the tube sensor (2) is about 5 mm below the top of the tubes. The tubes should always be below the horizontal mark on the tube sensor.

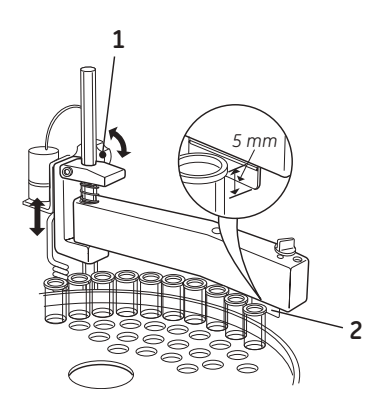

3 If necessary, adjust the length of the tubing exposed according to the sequence shown below (the hole in the delivery arm used in step 3 and 4 is only used for adjusting the tubing length).

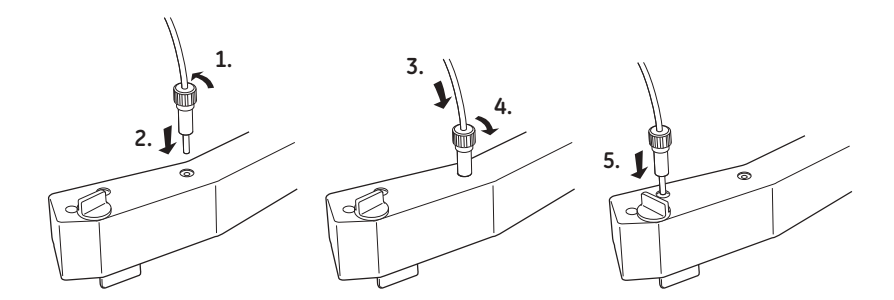

4 Check that the tube sensor (1) is in the correct position for the tube size. The eluent tubing should be over the center of the collection tube. Use the red sensor control knob (2) to position the tube holder (3).

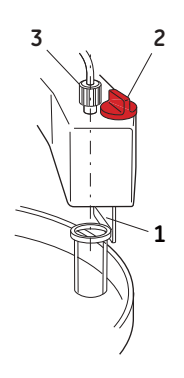

5 Rotate the rack by hand until the rear half of the tube sensor rests against the first tube.

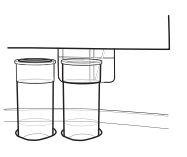

- 6 Press **feed tube** on the front panel (see *Figure 1.2*). The bowl moves to the correct position to collect the first fraction in the first tube.
- 7 Make sure that drop synchronization is turned on.

**Note:** Drop synchronization can NOT be used at flowrates above 3 ml/min.

#### Preparing the monitors

- 1 Check the UV lamp filter position and the lamp position.
- 2 Calibrate the pH electrode (optional).

See ÄKTAprime plus User Manual for more information.

#### Filling the buffer inlet tubing

When running an application templates, the buffer inlet tubing will automatically be filled with buffer.

For other applications, fill the inlet tubing manually with buffer as described in the ÄKTAprime plus User Manual.

#### Filling the sample loop

#### Using an injection fill port

- 1 Connect a sample loop between port **2** and **6** on the injection valve. Make sure that the sample loop is large enough for your sample.
- 2 Connect a luer female/1/16" male union to port **3**.

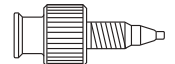

- 3 Fill a syringe with five loop volumes of deionized water or binding buffer.
- 4 Fit the syringe in the Luer union (1) and carefully inject the buffer.

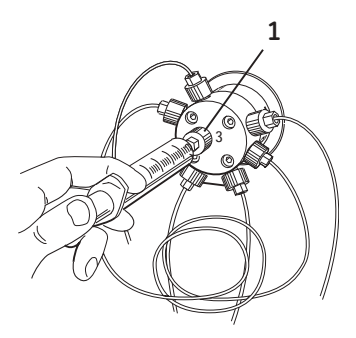

- 5 Remove the syringe and fill it with at least two loop volumes of the sample.
- 6 Carefully inject the sample into the sample loop. Do NOT remove the syringe after the injection because the loop might otherwise be emptied due to self-drainage or air may be introduced in the flow path.

# 4.4 Performing a run

# Selecting template and starting the run

- 1 Select *Templates* in the main menu and press OK.
- 2 Select Application Template and press OK.
- 3 Select the appropriate template, for example *His Tag Purification HisTrap*, and press **OK**.
- 4 Set the sample volume and press OK.
- 5 Press **OK** to start the purification run.

### Viewing the run

When the pump starts running, the progress of the run can be viewed in the two panes in PrimeView.

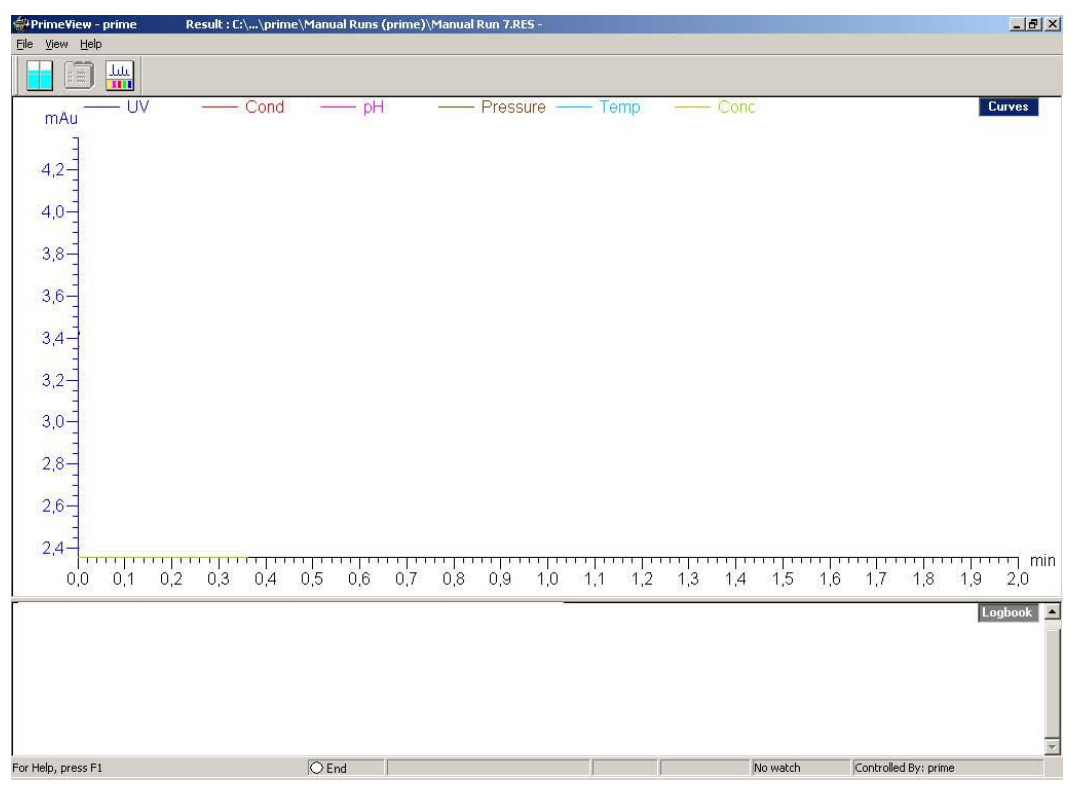

- The *Curves* pane displays monitor signal values graphically.
- The *Logbook* pane displays all actions (e.g. method start and end, base instructions and method instructions) and unexpected conditions (e.g. warnings and alarms). The log is saved in the result file.

#### Selecting curves to be displayed

- 1 In PrimeView module, select *View:Properties*.
- 2 In the **Properties** dialog, click the **Curves** tab.
- 3 In the *Display curves* list, select the curves you want to display.
- 4 Click OK.

For more information on customizing the view panes, see PrimeView User Manual.

## Ending the run

Press **OK** at the *Method Complete* prompt. This will cause all valves to return to their default positions.

To stop the run on a system before it is finished:

- 1 Press the **end** button.
- 2 Select yes and press OK.

### **Error indication**

When a warning or an alarm is issued from a system, an error code is displayed. See *ÄKTAprime plus User Manual* for guidance.

### **Evaluate the results**

*PrimeView Evaluation* module provides facilities for the presentation and evaluation of separation results.

To start **PrimeView Evaluation** module, click **PrimeView Evaluation** icon on the Windows desktop.

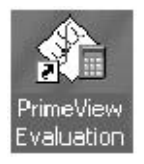

See ÄKTAprime plus User Manual and PrimeView User Manual for how to evaluate the results.

# 4.5 Procedures after a run

# Cleaning after a run

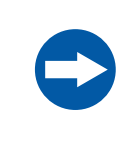

#### NOTICE

Do not allow solutions which contain dissolved salts, proteins or other solid solutes to dry out in the UV flow cell.

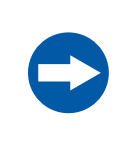

#### NOTICE

Do not allow particles to enter the UV flow cell as damage to the flow cell might occur.

Buffers not containing any salt can be left in the system for a short time after a run, even overnight (not in the pH electrode, see instructions below).

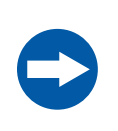

#### NOTICE

If a buffer containing salt has been used, the flow path must be flushed with deionized water.

To flush the flow path:

- 1 Fill a syringe with five times the sample loop volume of deionized water.
- 2 Rinse the sample loop by injecting the water through the fill port on the injection valve.
- 3 Put all used inlet tubings in water.
- 4 In the **Templates** menu, select **Application Template** and then **System Wash Method**.
- 5 Select the used inlet ports. Inlets A1 and B will always be washed.
- 6 Press **OK** to start the method. The system flow path is now automatically flushed.

For information on cleaning and long-term storage, see Section 5.3 Cleaning, on page 45 and Section 5.7 Storage, on page 48.

# 5 Maintenance

### About this chapter

This chapter provides instructions for routine component maintenance and a maintenance schedule.

# 5.1 General

Regular maintenance is important for safe and trouble-free operation of your instrument. The user should perform daily and monthly maintenance. Preventive maintenance should be performed on a yearly basis by qualified service personnel.

For maintenance of a specific component, carefully read the component manual and follow the instructions.

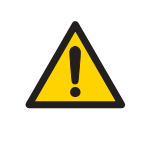

#### WARNING

**Electrical shock hazard.** All repairs should be done by service personnel authorized by GE Healthcare. Do not open any covers or replace parts unless specifically stated in the user documentation.

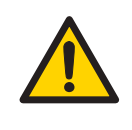

#### WARNING

**Disconnect power.** Always disconnect power from the instrument before replacing any component on the instrument, unless stated otherwise in the user documentation.

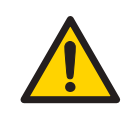

#### WARNING

**Hazardous chemicals during maintenance.** When using hazardous chemicals for system or column cleaning, wash the system or columns with a neutral solution in the last phase or step.

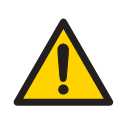

Do not perform any type of maintenance work while the system is powered electrically or when the piping system is pressurized. Note that the piping system can be pressurized even when the system is closed down.

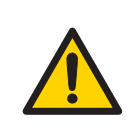

### WARNING

When using hazardous chemical and biological agents, take all suitable protective measures, such as wearing protective glasses and gloves resistant to the substances used. Follow local and/or national regulations for safe operation and maintenance of ÄKTAprime plus.

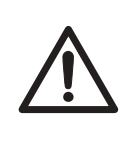

#### CAUTION

**Fire hazard.** Follow instructions in *ÄKTAprime plus Operating Instructions* for correct installation of a new UV-lamp. If the lamp is not installed properly it may be overheated and cause a fire hazard.

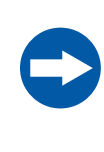

#### NOTICE

**Cleaning**. Keep the instrument dry and clean. Wipe regularly with a soft damp tissue and, if necessary, a mild cleaning agent. Let the instrument dry completely before use.

# 5.2 User maintenance schedule

*Table 5.1* provides a guide to maintenance operations and intervals at which these operations should be performed by the user. The user is however responsible for deciding the type of operations and length of intervals necessary to maintain system function and safety.

| Interval | Action                                    | Instructions/reference                                                                                                    |  |
|----------|-------------------------------------------|----------------------------------------------------------------------------------------------------|--|
| Daily    | Leak inspection                           | Visually inspect the system for leaks.                                                                                                    |  |
|          | Wash the system flow path                 | 1 For cleaning the flow path, see <i>Cleaning-In-</i><br><i>Place, on page 45.</i>                                                                                                    |  |
|          |                                           | 2 For leaving the system for a few days, see <i>Section 5.7 Storage, on page 48.</i>                                                                                                    |  |
|          | Calibrate pH electrode<br>(optional)      | Calibrate the pH electrode (if applicable) accord-<br>ing to <i>Monitor pH/C-900 User Manual.</i>                                                                                                    |  |
| Weekly   | Check inlet filters                       | Check the inlet filters visually and replace them if necessary.                                                                                                    |  |
|          | Replace on-line filter<br>(if applicable) | Replace the on-line filter.                                                                                                    |  |
| Monthly  | Flow restrictor                           | Check that flow restrictor generates the follow-<br>ing back-pressure:                                                                                                    |  |
|          |                                           | FR-904: 0.4 ±0.05 MPa                                                                                                    |  |
|          |                                           | Check the back-pressure as follows:                                                                                                    |  |
|          |                                           | 1 Disconnect the flow restrictor.                                                                                                    |  |
|          |                                           | 2 Connect a tubing (approx. 1 m, i.d. 1 mm)<br>to the waste port (port 5) on the injection<br>valve. Set the injection valve manually to<br>Waste position. Put the open end in a waste<br>container. |  |
|          |                                           | 3 Run the pump manually at 10 ml/min with<br>water. Note the back-pressure (Bp1) on the<br>pump display, or in the Run Data window.                                                                   |  |
|          |                                           | 4 Set the system to Pause and connect the<br>flow restrictor to the open end of the tubing<br>(observe the IN marking). Put the flow restric-<br>tor in the waste container.                          |  |
|          |                                           | 5 Press Continue so that the pump run at 10<br>ml/min with water. Note the back-pressure<br>(Bp2) on the pump display, or in the Run<br>Data window.                                                  |  |
|          |                                           | 6 Calculate the back-pressure generated by the flow restrictor (Bp2-Bp1). Replace it if it is not within limit.                                                                                       |  |

| Interval | Action           | Instructions/reference                                                                                                    |
|----------|------------------|----------------------------------------------------------------------------------------------------|
| Yearly   | Valve inspection | Check for external or internal leakage. Replace<br>channel plate and distribution plate yearly or<br>when required. Refer to the relevant valve in-<br>struction sheet. |

# 5.3 Cleaning

# Cleaning before planned maintenance/service

To ensure the protection and safety of service personnel, all equipment and work areas must be clean and free of any hazardous contaminants before a Service Engineer starts maintenance work.

Please complete the checklist in the On Site Service Health and Safety Declaration Form or the Health and Safety Declaration Form for Product Return or Servicing, depending on whether the instrument is going to be serviced on site or returned for service, respectively.

Copy the form you need from Section 7.4 Health and Safety Declaration Form, on page 61 or print it from the PDF file available on the User Documentation CD.

## **Cleaning-In-Place**

All components in the system are designed for ease of CIP.

After repeated separation cycles, contaminating material might progressively build up in the system and on the column. This material may not have been removed by the cleaning step described above. The nature and degree of contamination depends on the sample and the chromatographic conditions employed. These should be considered when designing a cleaning protocol.

Routine cleaning should be performed at intervals aimed at prevention rather than cleaning the system from growth or contamination.

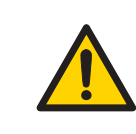

#### WARNING

Make sure that the piping system is completely leakage free before performing any CIP on the system.

Make sure that the process control method for cleaning flushes all possible flow paths in the system. After cleaning, rinse the entire system with water or suitable liquid until the piping/tubing system is completely free from the CIP solution (monitors in the system can be used as detectors). Do not leave NaOH or other cleaning agents in the system for long periods.

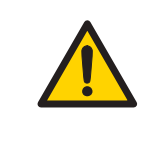

#### WARNING

**Hazardous chemicals during maintenance.** When using hazardous chemicals for system or column cleaning, wash the system or columns with a neutral solution in the last phase or step.

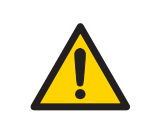

#### WARNING

NaOH is corrosive and therefore dangerous to health. When using hazardous chemicals, avoid spillage and wear protective glasses and other suitable Personal Protective Equipment (PPE).

See also Section 5.7 Storage, on page 48.

# 5.4 Component maintenance

Maintenance and preventive replacement of parts of the major components are described in the respective manuals included in the system documentation.

The system documentation also includes a spare part list to be used to find common spare parts and their code numbers for ordering. This list can also be found online at www.gelifesciences.com/AKTA.

# 5.5 Disassembly and assembly of components and consumables

The operator must carefully read and understand the instructions supplied for each component before disassembly and assembly of the component. When replacing consumables, such as tubing and tubing connectors, all neccessary safety precautions must be taken. Contact your local GE Healthcare representative if further information or help is needed.

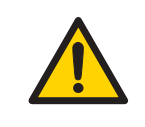

#### WARNING

**Disconnect power.** Always disconnect power from the instrument before replacing any component on the instrument, unless stated otherwise in the user documentation.

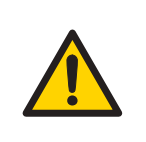

Before disassembly, check that there is no pressure in the piping system.

#### WARNING

After assembly, the piping system must be tested for leakage at maximum pressure for continued protection against injury risks due to fluid jets, burst pipes or explosive atmosphere.

# 5.6 Calibration

The table below lists the type and frequency of calibrations that can be done on the instrument. Refer to PrimeView user documentation and to the individual component User Manuals and Instructions for descriptions of how to perform these calibrations. The calibrations are performed from PrimeView by selecting **System:Calibrate** in **System Control**.

| Component                  |                                      | How often                                                                                     |
|----------------------------|--------------------------------------|-----------------------------------------------------------------------------------------------|
| pH monitor (if applicable) |                                      | Every day.                                                                                    |
| Pump (if applicable)       |                                      | When required.                                                                                |
| Pressure reading           |                                      | When required.                                                                                |
| Conductivity<br>flow cell  | Cell constant                        | Only necessary if specific conductivity with high accuracy is measured ( <b>Cond_Calib</b> ). |
|                            | Temperature                          | Must be done when changing the conductivity flow cell ( <i>Temp</i> ).                        |
|                            | Entering a<br>new cell con-<br>stant | Must be done when changing the conductivity flow cell ( <b>Cond_Cell</b> ).                   |

# 5.7 Storage

# **General recommendation**

For storage, the system must first be cleaned as described in *Cleaning-In-Place*, on *page 45*. After cleaning, the system must be filled with 0.01 M NaOH or 20% ethanol solution.

Columns and media shall be stored according to their respective instructions.

### **Storage conditions**

The following conditions shall be maintained while the system is in storage:

- Temperature: 2°C to 30°C (preferably room temperature)
- Relative humidity: 0% to 95%, non-condensing (preferably low humidity).

After storage, clean the system, calibrate all monitors, and perform a leakage test before using the system.

# 6 Troubleshooting

# 6.1 UV curve problems

| Error symptom                                     | Possible cause                                                                       | Corrective action                                                                                                    |
|---------------------------------------------------|--------------------------------------------------------------------------------------|----------------------------------------------------------------------------------------------------|
| Ghost peak                                        | Dirt or residues in the<br>flow path from previ-<br>ous runs. Air in the<br>eluents. | Clean the system. Make sure air is removed.                                                                                                    |
|                                                   | Residue in the column<br>from previous runs                                          | Clean the column according to the column instructions.                                                                                                    |
|                                                   | Incorrect mixer func-<br>tion                                                        | Check the mixer function by plac-<br>ing a stirrer bar on top of the mixer<br>housing. The stirrer bar should ro-<br>tate when the system is in <b>Run</b><br>mode. The mixer function can also<br>be checked by running the installa-<br>tion test. |
| Noisy UV-signal, sig-<br>nal drift or instability | Dirty UV cell                                                                        | Clean the UV cell by flushing<br>Decon™ 90, Deconex™ 11 or<br>equivalent.                                                                                                    |
|                                                   | Impure buffer                                                                        | Check if the signal is still noisy with water.                                                                                                    |
|                                                   | Air in the pump or in the UV cell                                                    | Purge the pump according to <i>Pump User Manual.</i> Run a system wash with buffer.                                                                                                    |

| Error symptom   | Possible cause                                         | Corrective action                                                                                                    |
|-----------------|--------------------------------------------------------|----------------------------------------------------------------------------------------------------|
| Low sensitivity | Aging UV lamp                                          | Check the lamp run time according<br>to and replace if necessary. Refer<br>to ÄKTAprime plus User Manual.                                                          |
|                 | UV lamp in wrong po-<br>sition                         | Check that the lamp position and<br>the filter position are both set to<br>the wavelength to be used, 280 nm<br>or 254 nm. Refer to ÄKTAprime plus<br>User Manual. |
|                 | The theoretical extinc-<br>tion coefficient too<br>low | Calculate the theoretical extinction<br>coefficient of the protein. If it is ze-<br>ro or very low at 280 nm, the pro-<br>tein cannot be detected.                 |

# 6.2 Conductivity curve problems

| Error symptom                                                                            | Possible cause                   | Corrective action                                                                                                    |
|------------------------------------------------------------------------------------------|----------------------------------|----------------------------------------------------------------------------------------------------|
| Baseline drift or noisy<br>signal                                                        | Air in the pump or the flow cell | Check the flow restrictor after the flow cell.                                                                                                    |
|                                                                                          | Leaking tube connec-<br>tions    | Tighten the clamps. If necessary, replace the clamps.                                                                                                    |
|                                                                                          | Incorrect mixer func-<br>tion    | Check the mixer function by plac-<br>ing a stirrer bar on top of the mixer<br>housing. The stirrer bar should ro-<br>tate when the system is in <b>Run</b><br>mode. The mixer function can also<br>be checked by running the installa-<br>tion test. |
|                                                                                          | Dirty conductivity cell          | Clean the conductivity cell by flushing 1 M NaOH or 20% ethanol.                                                                                                    |
|                                                                                          | Column not equilibrat-<br>ed     | Equilibrate the column. If neces-<br>sary, clean the column using a<br>method plan for column cleaning.                                                                                                    |
| Conductivity measure-<br>ment with the same<br>buffer appears to de-<br>crease over time | Dirty flow cell                  | Clean the flow cell according to procedure in <i>Monitor User Manual</i> .                                                                                                    |
|                                                                                          | Decrease in ambient temperature  | Use a temperature compensation factor. See Monitor User Manual.                                                                                                    |

| Error symptom                                           | Possible cause                     | Corrective action                                                                                                    |
|---------------------------------------------------------|------------------------------------|----------------------------------------------------------------------------------------------------|
| Waves on the gradi-<br>ent                              | Incorrect pump func-<br>tion       | Check that the pump is operating and is programmed correctly.                                                                                                    |
|                                                         | Dirty mixing chamber               | Check that the mixing chamber is free from dirt or particles.                                                                                                    |
|                                                         | Insufficient mixing chamber volume | Change to a larger mixing cham-<br>ber volume if necessary.                                                                                                    |
|                                                         | Incorrect motor func-<br>tion      | Check the motor operation. Place<br>a hand on the mixer and start it by<br>starting the pump at a low flow<br>rate. You should both hear and feel<br>the mixer motor and stirrer when<br>they are spinning. |
| Ghost peaks appear in the gradient profile              | Air in the flow cell               | Check for loose tubing connec-<br>tions. Use the flow restrictor.                                                                                                    |
| Unlinear gradients or<br>slow response to %B<br>changes | Dirty tubing                       | Wash the tubing and check pump is operating properly.                                                                                                    |
|                                                         | Incorrect mixer vol-<br>ume        | Change to smaller mixer volume.                                                                                                    |

| Error symptom                 | Possible cause                                      | Corrective action                                                                                                    |
|-------------------------------|-----------------------------------------------------|----------------------------------------------------------------------------------------------------|
| Incorrect or unstable reading | Loose connection of<br>conductivity flow ca-<br>ble | Check that the conductivity flow cell cable is connected properly.                                                                                                    |
|                               | Incorrect pump and valves function                  | Check that the pump and valves operate correctly.                                                                                                    |
|                               | Incorrect temperature compensation factor           | If temperature compensation is<br>being used, check that the temper-<br>ature sensor is calibrated, and that<br>the correct temperature compen-<br>sation factor is in use.                                                                                                    |
|                               | Dirty or incorrectly equilibrated column            | Check that the column is equilibrat-<br>ed. If necessary clean the column.                                                                                                    |
|                               | Incorrect mixer func-<br>tion                       | Check the operation of the mixer.<br>The mixer function is checked by<br>placing a stirrer bar on top of the<br>mixer housing. The stirrer bar<br>should rotate when the system is<br>in <b>Run</b> mode. The mixer function<br>can also be checked by running<br>the installation test. |

# 6.3 pH curve problems

| Error symptom                   | Possible cause                      | Corrective action                                                                                                    |
|---------------------------------|-------------------------------------|----------------------------------------------------------------------------------------------------|
| No response to pH<br>changes    | Faulty electrode con-<br>nection    | Check that the electrode cable is connected properly.                                                                                  |
|                                 | Damaged electrode                   | The electrode glass membrane<br>may be cracked. Replace the elec-<br>trode.                                                            |
|                                 | Incorrectly connected<br>pH monitor | Check that the pH monitor is cor-<br>rectly connected according to the<br>ÄKTAprime plus User Manual.                                  |
| Small response to pH<br>changes | Dirty pH electrode                  | Clean the pH electrode as detailed<br>in <i>Monitor pH/C-900 User Manual</i> .<br>If the problem remains, replace the<br>pH electrode. |

| Error symptom                                 | Possible cause                                  | Corrective action                                                                                                    |
|-----------------------------------------------|-------------------------------------------------|----------------------------------------------------------------------------------------------------|
| Slow pH response or<br>Calibration impossible | Contaminated elec-<br>trode glass mem-<br>brane | Check the electrode glass mem-<br>brane. If it is contaminated, clean<br>the electrode following the instruc-<br>tions in <i>Monitor pH/C-900 User</i><br><i>Manual</i> . |
|                                               | Membrane has dried<br>out                       | If the membrane has dried out, the<br>electrode may be restored by<br>soaking it in buffer overnight.                                                                     |

| Error symptom                       | Possible cause                    | Corrective action                                                                                                    |
|-------------------------------------|-----------------------------------|----------------------------------------------------------------------------------------------------|
| Incorrect or unstable<br>pH reading | Problem with elec-<br>trode       | Check that the electrode cable is connected properly.                                                                                                    |
|                                     |                                   | Check that the electrode is correct-<br>ly inserted in the flow cell and, if<br>necessary, hand-tighten the nut.                                                                                                    |
|                                     |                                   | Check that the pH electrode is not broken.                                                                                                    |
|                                     |                                   | Calibrate the pH electrode.                                                                                                    |
|                                     |                                   | Clean the pH electrode if required, see Monitor pH/C-900 User Manual.                                                                                                    |
|                                     |                                   | Compare the response of the pH<br>electrode with that of another pH<br>electrode. If the response differ<br>greatly, the electrode may require<br>cleaning or replacement.                                                                                                    |
|                                     |                                   | In organic solvents such as<br>ethanol, methanol and acetonitrile,<br>stable pH measurements are not<br>possible since dehydration of the<br>membrane will occur. It is recom-<br>mended that the pH electrode is<br>not used in applications using or-<br>ganic solvents. Mount the dummy<br>electrode instead. |
|                                     | Incorrect pump or valve operation | Check that the pump and valves operate correctly.                                                                                                    |
|                                     | Air in the flow cell              | If air in the flow cell is suspected,<br>tap the flow cell carefully or tilt it<br>to remove the air. Alternatively,<br>flush the cell with buffer at 20<br>ml/min (E 100 system) or 10 ml/min<br>(E 10 system) for 1/2 min. Use the<br>flow restrictor FR-902 after the pH<br>electrode.                        |
|                                     | Static interference               | There may be interference from<br>static fields. Connect the pH flow<br>cell and the rear panel of the<br>monitor using a standard laborato-<br>ry 4 mm "banana plug" cable.                                                                                                    |

| Error symptom                            | Possible cause             | Corrective action         |
|------------------------------------------|----------------------------|---------------------------|
| pH values vary with varied back pressure | Problem with the electrode | Replace the pH electrode. |

# 6.4 Pressure curve problems

| Error symptom                                  | Possible cause                                               | Corrective action                                                                                                    |  |  |
|------------------------------------------------|--------------------------------------------------------------|----------------------------------------------------------------------------------------------------|--|--|
| Erratic flow, noisy                            | Air bubbles passing                                          | Check all connections for leaks.                                                                                                    |  |  |
| baseline signal, irregu-<br>lar pressure trace | through or trapped in the pump                               | Check that there is sufficient eluent present in the reservoirs.                                                                                                    |  |  |
|                                                |                                                              | Use degassed solutions.                                                                                                    |  |  |
|                                                |                                                              | Purge the pump.                                                                                                    |  |  |
|                                                |                                                              | Follow the instructions in<br>ÄKTAprime plus User Manual.                                                                                                    |  |  |
|                                                | Inlet or outlet check<br>valves not functioning<br>correctly | Clean the valves according to<br>Pump P-920 User Manual.<br>Clean the valves according to<br>ÄKTAprime plus User Manual.                                                                                                    |  |  |
|                                                | Piston seal leaking                                          | Replace the piston seal according<br>to the instructions in .ÄKTAprime<br>plus User Manual.                                                                                                    |  |  |
|                                                | Blockage or part                                             | Flush through to clear blockage.                                                                                                    |  |  |
|                                                | blockage of flow path                                        | If necessary, replace tubing.                                                                                                    |  |  |
|                                                |                                                              | Check inlet tubing filter. It can be-<br>come clogged if unfiltered buffers<br>or samples are applied. See instruc-<br>tions for flushing through at the<br>end of the run in <i>ÄKTAprime plus</i><br><i>User Manual</i> . |  |  |

# 7 Reference information

# About this chapter

This chapter contains technical data, regulatory and other information.

# 7.1 Specifications

| Parameter                                    | Value                                                          |
|----------------------------------------------|----------------------------------------------------------------|
| Ingression protection                        | Housing: IP20                                                  |
|                                              | Flow cells: IP44                                               |
| Supply voltage                               | $100-120/220-240$ V AC $\pm 10\%$ autorange $^1$ , 50 to 60 Hz |
| Transient overvoltages                       | Overvoltage category II                                        |
| Power consumption                            | 90 VA                                                          |
| Fuse specification                           | T 1.0 AH 250 V AC, approved type (not replaceable by the user) |
| Dimensions (H $\times$ W $\times$ D)         | 530 × 400 × 450 mm                                             |
| Weight                                       | 13 kg                                                          |
| Altitude                                     | Maximum 2000 m                                                 |
| Ambient temperature                          | 4°C to 40°C                                                    |
| Relative humidity tolerance (non-condensing) | 10% to 95%                                                     |
| Atmospheric pressure                         | 84 to 106 kPa (840 to 1060 mbar)                               |
| Noise level                                  | < 80 dB A                                                      |

1 The instrument switches automatically to the input voltage supplied, within the limits specified in the table.

# 7.2 Chemical resistance

| Chemical                  | Exposure<br>< 1 day | Exposure<br>up to 2<br>months | CAS no.    | EEC no.   | Comments                                                      |
|---------------------------|---------------------|-------------------------------|------------|-----------|---------------------------------------------------------------|
| Acetaldehyde              | ОК                  | ОК                            |            |           |                                                               |
| Acetic acid, < 5%         | ОК                  | ОК                            |            |           |                                                               |
| Acetic acid, 70%          | ОК                  | ОК                            | 64-19-7    | 200-580-7 |                                                               |
| Acetonitrile              | ОК                  | ОК                            | 75-05-8    | 200-835-2 | PP and PE swell.                                              |
| Acetone, 10%              | ОК                  | Avoid                         |            |           | PVDF is affected by long term use.                            |
| Ammonia, 30%              | ОК                  | ОК                            | 7664-41-7  | 231-635-3 | Silicone is affected by long-term use.                        |
| Ammonium chlo-<br>ride    | ОК                  | ОК                            | 12125-02-9 | 235-186-4 |                                                               |
| Ammonium bicar-<br>bonate | ОК                  | ОК                            |            |           |                                                               |
| Ammonium nitrate          | ОК                  | ОК                            |            |           |                                                               |
| Ammonium sul-<br>phate    | ОК                  | ОК                            | 7783-20-2  | 231-984-1 |                                                               |
| 1-Butanol                 | ОК                  | ОК                            |            |           |                                                               |
| 2-Butanol                 | ОК                  | ОК                            |            |           |                                                               |
| Citric acid               | ОК                  | ОК                            | 29340-81-6 | 249-576-7 |                                                               |
| Chloroform                | ОК                  | Avoid                         |            |           | Kalrez™, CTFE, PP<br>and PE are affected<br>by long term use. |
| Cyclohexane               | ОК                  | ОК                            |            |           |                                                               |
| Detergents                | ОК                  | ОК                            |            |           |                                                               |
| Dimethyl sulphox-<br>ide  | Avoid               | Avoid                         | 67-68-5    | 200-664-3 | PVDF is affected by long term use.                            |
| 1, 4-Dioxane              | Avoid               | Avoid                         |            |           | ETFE, PP, PE and<br>PVDF are affected<br>by long term use.    |

### 7 Reference information

7.2 Chemical resistance

| Chemical                       | Exposure<br>< 1 day | Exposure<br>up to 2<br>months | CAS no.   | EEC no.   | Comments                                                                      |
|--------------------------------|---------------------|-------------------------------|-----------|-----------|-------------------------------------------------------------------------------|
| Ethanol, 100%                  | ОК                  | ОК                            | 75-08-1   | 200-837-3 |                                                                               |
| Ethyl acetate                  | ОК                  | Avoid                         |           |           | Silicone not resis-<br>tant. Pressure limit<br>for PEEK decreases.            |
| Ethylene glycol,<br>100%       | ОК                  | ОК                            | 107-21-1  | 203-473-3 |                                                                               |
| Formic acid, 100%              | ОК                  | ОК                            | 64-18-6   | 200-579-1 | Silicone not resis-<br>tant.                                                  |
| Glycerol, 100%                 | ОК                  | ОК                            | 56-81-5   | 200-289-5 |                                                                               |
| Guanidinium hy-<br>drochloride | ОК                  | ОК                            |           |           |                                                                               |
| Hexane                         | ОК                  | Avoid                         |           |           | Silicone not resis-<br>tant. Pressure limit<br>for PEEK decreases.            |
| Hydrochloric acid,<br>0.1 M    | ОК                  | ОК                            | 7647-01-0 | 231-595-7 | Silicone not resis-<br>tant.                                                  |
| Hydrochloric acid,<br>> 0.1 M  | ОК                  | Avoid                         |           |           | Silicone not resis-<br>tant. Titanium is af-<br>fected by long term<br>use.   |
| Isopropanol, 100%              | ОК                  | ОК                            | 67-63-0   | 200-661-7 |                                                                               |
| Methanol, 100%                 | ОК                  | ОК                            | 74-93-1   | 200-659-6 |                                                                               |
| Nitric acid, diluted           | ОК                  | Avoid                         |           |           | Silicone not resis-<br>tant.                                                  |
| Nitric acid, 30%               | Avoid               | Avoid                         |           |           | Elgiloy™ is affected by long term use.                                        |
| Phosphoric acid,<br>10%        | ОК                  | Avoid                         | 7664-38-2 | 231-633-2 | Titanium, alumini-<br>um oxide and glass<br>are affected by<br>long term use. |
| Potassium carbon-<br>ate       | ОК                  | ОК                            | 584-08-7  | 209-529-3 |                                                                               |

| Chemical                                     | Exposure<br>< 1 day | Exposure<br>up to 2<br>months | CAS no.   | EEC no.   | Comments                                                                |
|----------------------------------------------|---------------------|-------------------------------|-----------|-----------|-------------------------------------------------------------------------|
| Potassium chloride                           | ОК                  | ОК                            | 7447-40-7 | 231-211-8 |                                                                         |
| Pyridine                                     | Avoid               | Avoid                         |           |           | ETFE, PP and PE not resistant.                                          |
| Sodium acetate                               | ОК                  | ОК                            |           |           |                                                                         |
| Sodium bicarbon-<br>ate                      | ОК                  | ОК                            |           |           |                                                                         |
| Sodium bisulphate                            | ОК                  | ОК                            |           |           |                                                                         |
| Sodium borate                                | ОК                  | ОК                            |           |           |                                                                         |
| Sodium carbonate                             | ОК                  | ОК                            |           |           |                                                                         |
| Sodium chloride                              | ОК                  | ОК                            | 7647-14-5 | 231-598-3 |                                                                         |
| Sodium hydroxide,<br>2 M                     | ОК                  | Avoid                         | 1310-73-2 | 215-185-5 | PVDF and borosili-<br>cate glass are af-<br>fected by long term<br>use. |
| Sodium sulphate                              | ОК                  | ОК                            | 7757-82-6 | 231-820-9 |                                                                         |
| Sulphuric acid, dilut-<br>ed                 | ОК                  | Avoid                         |           |           | PEEK and titanium<br>are affected by<br>long term use.                  |
| Sulphuric acid,<br>medium concentra-<br>tion | Avoid               | Avoid                         |           |           |                                                                         |
| Tetrachloroethy-<br>lene                     | Avoid               | Avoid                         |           |           | Silicone, PP and PE are not resistant.                                  |
| Tetrahydrofuran                              | Avoid               | Avoid                         |           |           | ETFE, CTFE, PP and PE are not resistant.                                |
| Toluene                                      | ОК                  | Avoid                         |           |           | Pressure limit for<br>PEEK decreases.                                   |
| Trichloroacetic<br>acid, 1%                  | ОК                  | ОК                            | 76-03-9   | 200-927-2 |                                                                         |
| Trifluoroacetic acid,<br>1%                  | ОК                  | ОК                            | 176-05-1  | 200-929-3 |                                                                         |

### 7 Reference information

7.2 Chemical resistance

| Chemical                   | Exposure<br>< 1 day | Exposure<br>up to 2<br>months | CAS no. | EEC no.   | Comments                                         |
|----------------------------|---------------------|-------------------------------|---------|-----------|--------------------------------------------------|
| Urea, 8M                   | ОК                  | ОК                            | 57-13-6 | 200-315-5 |                                                  |
| o-Xylene and p-Xy-<br>lene | ОК                  | Avoid                         |         |           | PP and PE are af-<br>fected by long term<br>use. |

# 7.3 System recommendations

Refer to *ÄKTAprime plus User Manual*, or contact your local GE representative for the most current information.

# 7.4 Health and Safety Declaration Form

## On site service

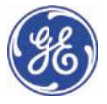

# **On Site Service Health &** Safety Declaration Form

#### Service Ticket #:

To make the mutual protection and safety of GE service personnel and our customers, all equipment and work areas must be clean and free of any hazardous contaminants before a Service Engineer starts a repair. To avoid delays in the servicing of your equipment, please complete this checklist and present it to the Service Engineer upon arrival. Equipment and/or work areas not sufficiently cleaned, accessible and safe for an engineer may lead to delays in servicing the equipment and could be subject to additional charges.

| Yes                                     | No                                                                                                    | Please review<br>Provide expla                                         | Please review the actions below and answer "Yes" or "No".<br>Provide explanation for any "No" answers in box below.                                                                                                    |                         |   |  |  |  |
|-----------------------------------------|----------------------------------------------------------------------------------------------------|------------------------------------------------------------------------|----------------------------------------------------------------------------------------------------|-------------------------|---|--|--|--|
|                                         |                                                                                                    | Instrument ho<br>Please rinse tu<br>residue. Ensure<br>wipe test or ot | Instrument has been cleaned of hazardous substances.<br>Please rinse tubing or piping, wipe down scanner surfaces, or otherwise ensure removal of any dangerous<br>residue. Ensure the area around the instrument is clean. If radioactivity has been used, please perform a<br>wipe test or other suitable survey. |                         |   |  |  |  |
|                                         |                                                                                                    | Adequate space<br>installation. In<br>prior to GE arri                 | Adequate space and clearance is provided to allow safe access for instrument service, repair or installation. In some cases this may require customer to move equipment from normal operating location prior to GE arrival.                                                                                         |                         |   |  |  |  |
|                                         |                                                                                                    | Consumables<br>any area that                                           | Consumables, such as columns or gels, have been removed or isolated from the instrument and from any area that may impede access to the instrument.                                                                                                    |                         |   |  |  |  |
|                                         |                                                                                                    | All buffer / wo<br>Excess contai                                       | All buffer / waste vessels are labeled.<br>Excess containers have been removed from the area to provide access.                                                                                                    |                         |   |  |  |  |
| Provide<br>expland<br>for any<br>answer | Provide<br>explanation<br>for any "No"<br>answers here:                                                                                                    |                                                                        |                                                                                                    |                         |   |  |  |  |
| Equipm                                  | nent typ                                                                                                    | e / Product No:                                                        |                                                                                                    | Serial No:              |   |  |  |  |
| I hereby<br>area ha                     | I hereby confirm that the equipment specified above has been cleaned to remove any hazardous substances and that the area has been made safe and accessible. |                                                                        |                                                                                                    |                         |   |  |  |  |
| Name:                                   |                                                                                                    |                                                                        |                                                                                                    | Company or institution: |   |  |  |  |
| Position<br>job title                   | n or<br>e:                                                                                                    |                                                                        |                                                                                                    | Date (YYYY/MM/DD):      |   |  |  |  |
| Signed:                                 | :                                                                                                    |                                                                        |                                                                                                    |                         | · |  |  |  |
|                                         |                                                                                                    |                                                                        |                                                                                                    |                         |   |  |  |  |

GE and GE monogram are trademarks of General Electric Company. GE Healthcare Bio-Sciences Corp, 800 Centennial Avenue, P.O. Box 1327, Piscataway, NJ 08855-1327 © 2010-14 General Electric Company—All rights reserved. First published April 2010.

DOC1149542/28-9800-26 AC 05/2014

# Product return or servicing

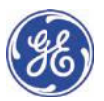

# Health & Safety Declaration Form for Product Return or Servicing

| Return authorization<br>number: | and/or<br>Service Ticket/Request: |  |
|---------------------------------|-----------------------------------|--|
|---------------------------------|-----------------------------------|--|

To make sure the mutual protection and safety of GE personnel, our customers, transportation personnel and our environment, all equipment must be clean and free of any hazardous contaminants before shipping to GE. To avoid delays in the processing of your equipment, please complete this checklist and include it with your return.

- 1. Please note that items will NOT be accepted for servicing or return without this form
- 2. Equipment which is not sufficiently cleaned prior to return to GE may lead to delays in servicing the equipment and could be subject to additional charges
- 3. Visible contamination will be assumed hazardous and additional cleaning and decontamination charges will be applied

| Yes                                                                                                    | No                     | Please specify i                   | Please specify if the equipment has been in contact with any of the following: |                            |                             |                                |  |
|----------------------------------------------------------------------------------------------------|------------------------|------------------------------------|--------------------------------------------------------------------------------|----------------------------|-----------------------------|--------------------------------|--|
|                                                                                                    |                        | Radioactivity (pl                  | ease specify)                                                                  |                            |                             |                                |  |
|                                                                                                    |                        | Infectious or ha                   | zardous biological                                                             | substances (p              | lease specify)              |                                |  |
|                                                                                                    |                        | Other Hazardou                     | s Chemicals (pleas                                                             | e specify)                 |                             |                                |  |
| Equipment must be decontaminated prior to service / return. Please provide a telephone number where GE can conta you for additional information concerning the system / equipment. |                        |                                    |                                                                                |                            | number where GE can contact |                                |  |
| Telepho                                                                                                    | one No:                |                                    |                                                                                |                            |                             |                                |  |
| Liquid and/or gas in equipment is:                                                                                                    |                        | s:                                 | Water                                                                          |                            |                             |                                |  |
|                                                                                                    |                        |                                    | Ethanol                                                                        | Ethanol                    |                             |                                |  |
|                                                                                                    |                        |                                    | None, emp                                                                      | None, empty                |                             |                                |  |
|                                                                                                    |                        |                                    |                                                                                | Argon, Hel                 | Argon, Helium, Nitrogen     |                                |  |
|                                                                                                    |                        |                                    |                                                                                | Liquid Nitr                | Liquid Nitrogen             |                                |  |
|                                                                                                    |                        |                                    | Other, please<br>specify                                                       |                            |                             |                                |  |
| Equipm                                                                                                    | ient type              | / Product No:                      |                                                                                |                            | Serial No:                  |                                |  |
| I hereby<br>area ha                                                                                                    | y confirm<br>Is been m | that the equipm<br>ade safe and ac | ent specified abo<br>cessible.                                                 | ve has been c              | leaned to remove any haz    | ardous substances and that the |  |
| Name:                                                                                                    |                        |                                    |                                                                                | Company or<br>institution: |                             |                                |  |
| Position or job title:                                                                                                    |                        |                                    |                                                                                |                            | Date (YYYY/MM/DD)           |                                |  |
| Signed:                                                                                                    |                        |                                    |                                                                                |                            |                             |                                |  |

To receive a return authorization number or service number. please call local technical support or customer service.

GE and GE monogram are trademarks of General Electric Company. GE Healthcare Bio-Sciences Corp, 800 Centennial Avenue, P.O. Bax 1327, Fiscataway, NJ 08855-1327, US 02010-14 General Electric Company—All rights reserved. First published April 2010.

DOC1149544/28-9800-27 AC 05/2014

7 Reference information 7.5 Ordering information

# 7.5 Ordering information

For ordering information visit www.gelifesciences.com/AKTA.

# Appendix A Connection diagram - Liquid flow path

# Flow path and components

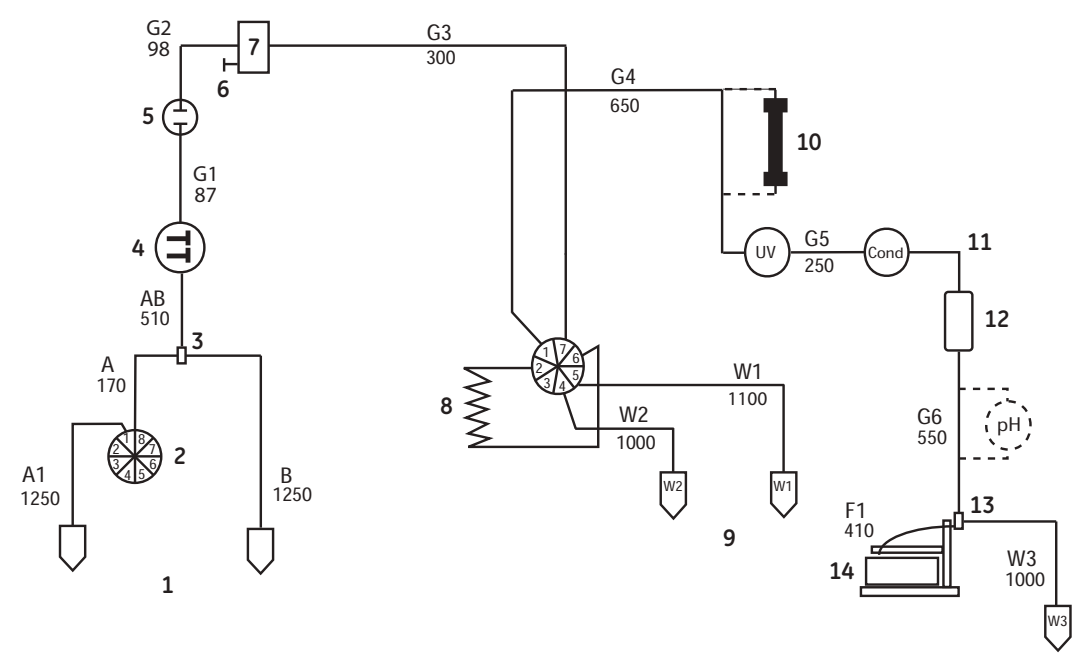

| No. | Description           | No. | Description               |
|-----|-----------------------|-----|---------------------------|
| 1   | Buffers               | 8   | Loop (500 µl)             |
| 2   | Buffer valve          | 9   | Waste                     |
| 3   | Gradient switch valve | 10  | Column                    |
| 4   | System pump           | 11  | Male/Male                 |
| 5   | Pressure monitor      | 12  | Flow restrictor (0.2 MPa) |
| 6   | Stop plug             | 13  | Flow diversion valve      |
| 7   | Mixer                 | 14  | Fraction collector        |

# Appendix B Tubing

Names in the Label column in *Table B.1* refer to tubing labels in the liquid flow path connection diagram, see *Appendix A Connection diagram - Liquid flow path, on page 64.* 

Table B.1: Tubing specifications for ÄKTAprime plus

| Use                           | Label                                | Material | Length<br>(mm) | l.D.<br>(mm) | Volume<br>(µl)        |
|-------------------------------|--------------------------------------|----------|----------------|--------------|-----------------------|
| Inlet A11                     | A1                                   | FEP      | 1250           | 2.9          | 8.2 × 10 <sup>3</sup> |
| Inlet A1                      | А                                    | FEP      | 170            | 2.9          | $1.1 \times 10^{3}$   |
| Inlet A2                      | В                                    | FEP      | 1250           | 2.9          | 8.2 × 10 <sup>3</sup> |
| Switch valve - Pump A3        | AB                                   | FEP      | 510            | 1.6          | $1.0 \times 10^{3}$   |
| Pump - Pressure monitor       | G1                                   | PEEK     | 150            | 0.75         | 66                    |
| Pressure monitor - Mixer      | G2                                   | PEEK     | 120            | 0.75         | 53                    |
| Mixer - Valve                 | G3                                   | PEEK     | 300            | 0.75         | 133                   |
| Valve - UV (Column)           | G4                                   | PEEK     | 650            | 0.75         | 287                   |
| UV - Cond                     | G5                                   | PEEK     | 250            | 0.75         | 110                   |
| Cond - Flow restrictor        | Union,<br>1/16" male /<br>1/16" male | PEEK     | 38             | 0.50         | 7                     |
| Flow restrictor – Frac. coll. | G6                                   | PEEK     | 550            | 0.75         | 243                   |
| Frac. tubing                  | F1                                   | PEEK     | 410            | 0.75         | 181                   |
| Waste                         | W1, W2, W3                           | PEEK     | 1000           | 1.0          | 785                   |

# For local office contact information, visit www.gelifesciences.com/contact

GE Healthcare Bio-Sciences AB Björkgatan 30 751 84 Uppsala Sweden

www.gelifesciences.com/AKTA

GE and GE monogram are trademarks of General Electric Company.

ÄKTA, HiPrep, HisTrap, HiTrap and PrimeView are trademarks of General Electric Company or one of its subsidiaries.

Decon is a trademark of Decon Laboratories Ltd.

Deconex is a trademark of Borer Chemie AG.

Elgiloy is a trademark of Combined Metals of Chicago, L.L.C., Elgin National Watch Company.

Kalrez is a trademark of DuPont Performance Elastomers L.L.C.

Microsoft and Windows are registered trademarks of Microsoft Corporation.

All other trademarks are the property of their respective owners.

Any use of PrimeView is subject to GE Healthcare Standard Software End-User License Agreement for Life Sciences Software Products. A copy of this Standard Software End-User License Agreement is available on request.

PrimeView © 2011-2015 General Electric Company.

© 2009-2015 General Electric Company – All rights reserved. First published Aug. 2009

All goods and services are sold subject to the terms and conditions of sale of the company within GE Healthcare which supplies them. A copy of these terms and conditions is available on request. Contact your local GE Healthcare representative for the most current information.

GE Healthcare Europe GmbH Munzinger Strasse 5, D-79111 Freiburg, Germany

GE Healthcare UK Limited Amersham Place, Little Chalfont, Buckinghamshire, HP7 9NA, UK

GE Healthcare Bio-Sciences Corp. 800 Centennial Avenue, P.O. Box 1327, Piscataway, NJ 08855-1327, USA

GE Healthcare Japan Corporation Sanken Bldg. 3-25-1, Hyakunincho Shinjuku-ku, Tokyo 169-0073, Japan

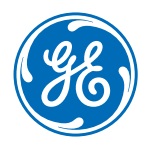